## USER MANUAL TO ACCESS NIC WebVPN FOR e-OFFICE

The following steps need to be followed to make use of WebVPN to access e-office application conveniently.

- 1. Please type the URL https://saccess.nic.in (s[ecure] access) in the address of a browser.
- Login using registered email address / e-Office ID as username including @domain.
   e.g. <u>abcd@aiims.gov.in</u> and password (password is the same as the e-Office account password)

| NIC WEBVPN                                                                                                    | Sign-in                            |
|----------------------------------------------------------------------------------------------------|------------------------------------|
| NIC WebVPN service provides user friendly and secure access to internal applications over public<br>network.<br>Users can access internal web applications hosted in NIC Data Centers over any internet<br>connected device using a web browser. | Complete Email Address<br>Password |
| Please contact your respective NIC coordinator for details regarding accounts and access.                                                                                                    | Sign-in                            |
| Unauthorized access is prohibited. All access is logged on NIC WebVPN.           ( $\swarrow$ )         Network Diagnostic Test           Image: Click here to download HySecure Client.                                                         |                                    |

3. Select SMS OTP in the Mobile Token Registration window.

| Mobile Token based OTP is provided via TOTP supported mobile apps. SMS OTI                                                       | is provided via text message.            |
|----------------------------------------------------------------------------------------------------|------------------------------------------|
| NIC WEBVPN                                                                                                    | Sign-in<br>More Authentication required. |
| NIC WebVPN service provides user friendly and secure access to internal applications over public<br>network.                     | Select token type                        |
| Users can access internal web applications hosted in NIC Data Centers over any internet<br>connected device using a web browser. | Get OTP                                  |
| Please contact your respective NIC coordinator for details regarding accounts and access.                                        | Enter OTP                                |
| Unauthorized access is prohibited. All access is logged on NIC WebVPN.                                                           | une on v                                 |
| (W) Network Diagnostic Test                                                                                                    | Sign-in                                  |
| Click here to download HySecure Client.                                                                                          | Cancel Sign-in                           |

- 4. Enter the SMS OTP received and press Next button.
- 5. Select eOffice\_AIIMS under Remote Applications.

| WEB APPLICATIONS          |
|---------------------------|
| WEB APPLICATIONS          |
| eOffice                   |
| C CALLON                  |
|                           |
| eOffice_AIIMS WebVPN_Test |

6. The Parichay page will be displayed. Enter your e-office credentials to access e-Office

| ſ  | Amil Mahotsav Digital India G2                             | Sabka Saath<br>Sabka Vilkas                                                          |
|----|------------------------------------------------------------|--------------------------------------------------------------------------------------|
| •  | ARICHAY ()                                                 | Sabka Vishwas<br>Sabka Prayas                                                        |
|    | Please enter details to proceed                            | Keep changing your Password often and make them complex and not guessable.           |
|    | Enter User Name eg. userid[at]domain[dot]in Enter Password | Parichay Authenticator () () () () () () () () () () () () ()                        |
| 64 | Next<br>Forgot Password<br>Ministry of Electronics         | From authentic platforms.<br>Extend ID Update Mobile &<br>(Retired Officers) Profile |
|    | & Information Technology<br>Government of India            |                                                                                      |
|    |                                                            |                                                                                      |